## ขั้นตอนการเข้าดูประกาศจัดซื้อจัดจ้างของเทศบาลตำบลกกตูม

1. พิมพ์ <u>www.kktum.go.th</u> ใน Google Chrome จะปรากฏหน้าต่างเว็ปไซด์ เทศบาลตำบลกกตุม

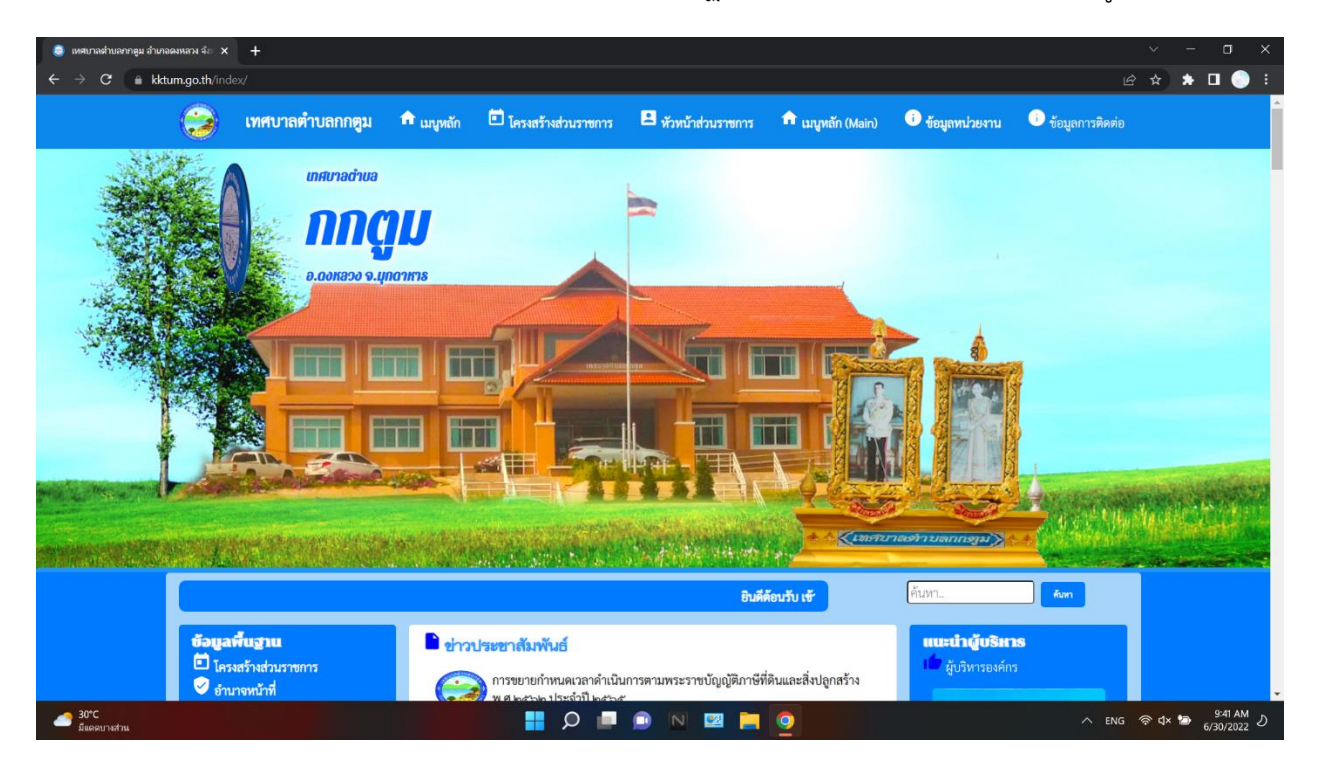

 เลื่อนลงมาตรงหัวข้อ "ประกาศจัดซื้อจัดจ้าง" สามารถกดเข้าไปดูหรือพิมพ์ก็สามารถทำได้ ถ้าจะดูเพิ่มเติม กด ตรง "ดูทั้งหมด" ก็จะปรากฏประกาศจัดซื้อจัดจ้างทั้งหมดของเทศบาลตำบลกกตูม

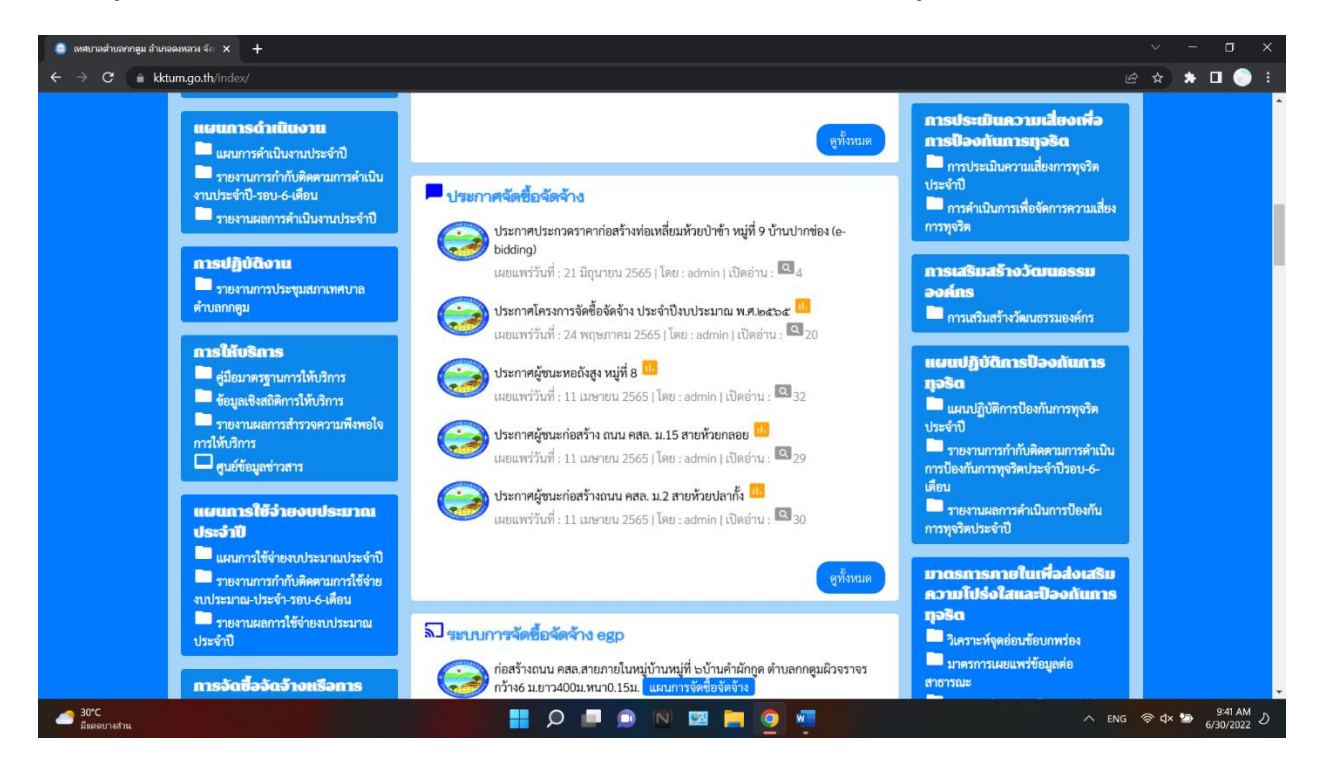